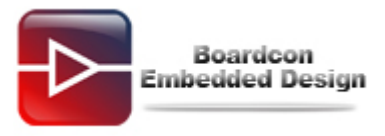

# EM210 Burn Linux Image Manual

# Catalogue

| 1. | Make the SD Card used to burn image  | 2    |
|----|--------------------------------------|------|
| 2. | Burn the uboot by SD card            | 7    |
| 3. | Set SD booting mode                  | . 11 |
| 4. | Use sdfuse to burn system by SD card | . 12 |
| 5. | Use fastboot to write by USB         | . 14 |

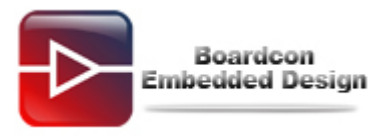

## 1. Make the SD Card used to burn image

Partition the SD card before make the bootable SD card in the windows OS. Set aside front 10M space to uboot.

Open "**pmsrv\_demo.exe**" in the CD: **/Linux/Tools/windows** to install Paragon Partition Manager.

(1) Open "Paragon Partition Manager"

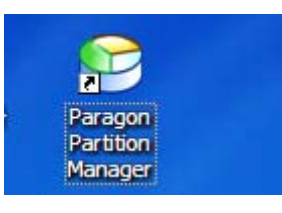

#### (2) Select the SD card

| Selcome to Paragon Partition ]                                                  | Lanager 9.0 Professional!       |                                                                      |                                                        |                             |                 |
|---------------------------------------------------------------------------------|---------------------------------|----------------------------------------------------------------------|--------------------------------------------------------|-----------------------------|-----------------|
| <u>T</u> ools <u>C</u> hanges <u>W</u> izards Hard <u>D</u> isk <u>P</u> artiti | on <u>V</u> iew <u>H</u> elp    |                                                                      |                                                        |                             |                 |
| Create Partition Copy Partition Co                                              | py Hard Disk Format Partition   | Delete Partition Help Apply                                          | Discard View Changes                                   | s Undo Redo                 |                 |
| Basic Partitioning Tasks 📀 ᅌ                                                    | Logical Disk (G·)               |                                                                      |                                                        |                             | ^               |
| Create Partition                                                                |                                 | Yolume letter: (G:)                                                  | Serial number: 847B                                    | 1298                        |                 |
| 🥳 Format Partition                                                              |                                 | Yolume label: 新加卷<br>Tyme: Primary                                   | Partition ID: 0x04<br>Total size: 1.8                  | FAT16, less than 32 M<br>GB | <u>B.</u>       |
| 鑙 Delete Partition                                                              | e Explor                        | File system: FAT32<br>Sectors per boot: 38<br>Sectors per cluster: 8 | Used space: 3.6  <br>Free space: 1.8  <br>Activity: No | MB<br>GB                    | =               |
| Advanced Partitioning Tasks 🛠                                                   | Volum                           |                                                                      | Hidden state: No                                       |                             |                 |
| ß                                                                               |                                 |                                                                      |                                                        |                             |                 |
| G Merge Partitions                                                              | This wizard helps yo            | ou to format the selected partition.                                 |                                                        |                             |                 |
| 🔗 Redistribute Free Space                                                       | Tarning: Formatting             | g will erase all the data on the part<br>I <b>partition</b>          | ition !                                                |                             |                 |
| 🦥 Undelete Partitions                                                           | Fronto a conv of the            | nortition d now nortition will be a                                  | waatad and all the data u                              | will be conied there        | Vined Star      |
| 📑 Install New OS                                                                | Basic Hard Disk 1 (Generic STOP | RAGE DEVICE USB Device)                                              | Basic Hard Disk Drive                                  | 1.8 GB                      | osed Star       |
|                                                                                 | Logical Disk (G:)               | 新加卷                                                                  | Primary 1                                              | FAT32 1.8 GB                | 3.6 MB 1 💌      |
| Backup Tasks 🛞                                                                  |                                 |                                                                      |                                                        |                             | >               |
| <b>61</b>                                                                       | Basic Hard Disk 0 (ST350041     | 3AS)                                                                 |                                                        |                             |                 |
| 🗱 Simpie backup                                                                 | (0:)                            |                                                                      | _                                                      | (r:)                        |                 |
| Cong Tarke                                                                      |                                 | 156.2 GB NIF:                                                        | \$<br>                                                 |                             |                 |
| Copy Tasks                                                                      | Basic Hard Disk 1 (Generic )    | STORAGE DEVICE USB Device)                                           |                                                        |                             |                 |
| 🖏 Copy Hard Disk                                                                | (G:)                            |                                                                      |                                                        |                             |                 |
| S Copy Partition                                                                | 1.8 GB FAI32                    |                                                                      |                                                        |                             |                 |
|                                                                                 | c                               | hoose sd card                                                        |                                                        |                             |                 |
| Tools                                                                           | NTES EATS?                      | FAT16 Linux Fv+2                                                     | Linux Ext3                                             | ReiserFS                    |                 |
| Ready                                                                           |                                 |                                                                      |                                                        |                             | (1) No changes; |
|                                                                                 |                                 |                                                                      |                                                        |                             | - 1.m           |

(3) Right click the mouse and select "Delete Partition..."

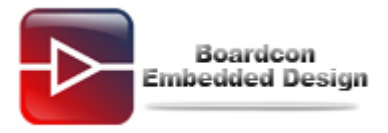

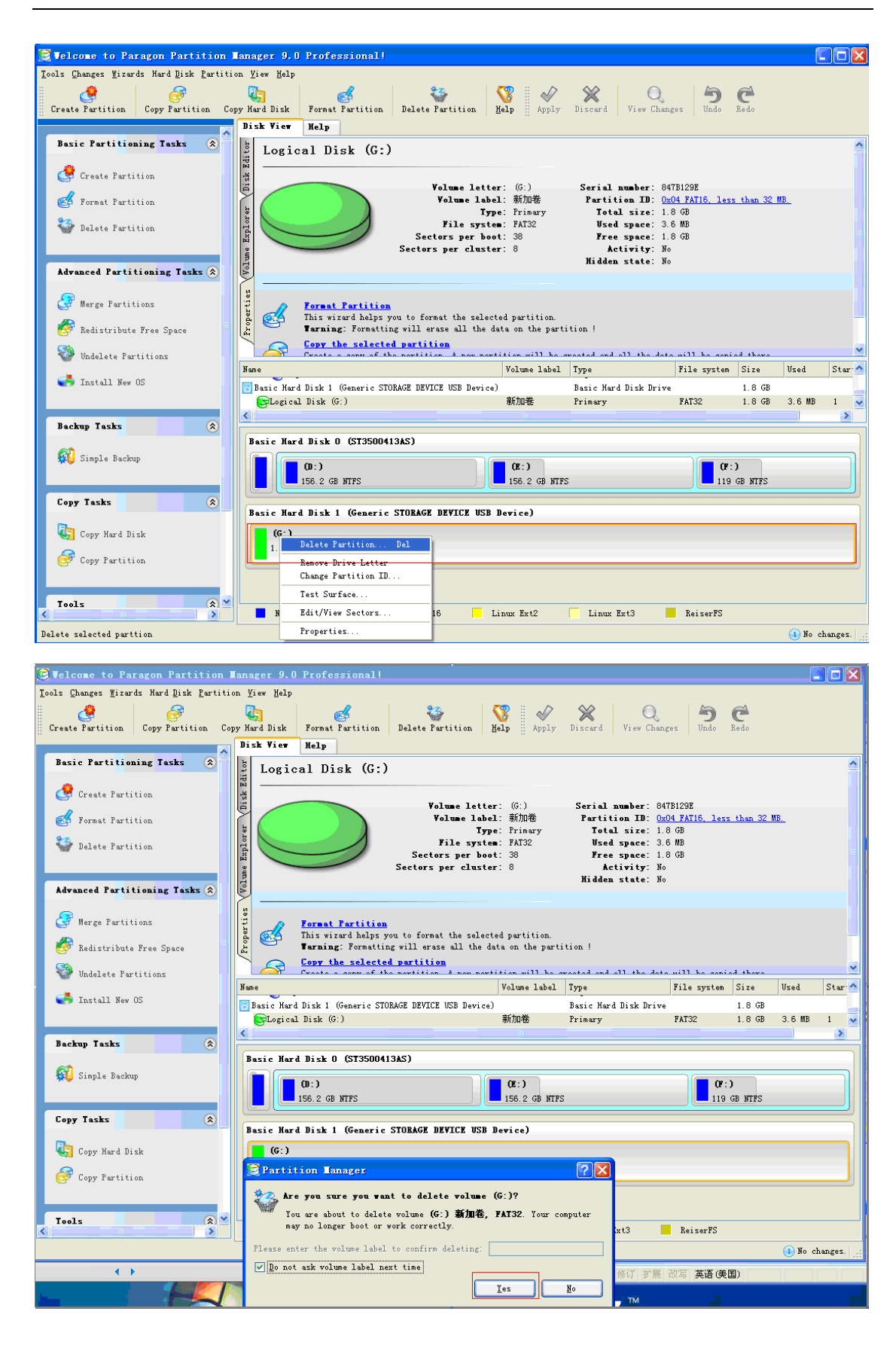

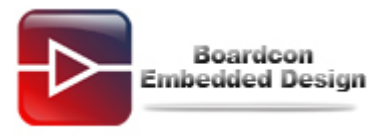

| 🕃 Velcome to Paragon Partition          | Manager 9.0 Professi                                  | onal!                                                                              |                                                   |                                          |                                                                                 |                             |                 |        |
|-----------------------------------------|-------------------------------------------------------|------------------------------------------------------------------------------------|---------------------------------------------------|------------------------------------------|---------------------------------------------------------------------------------|-----------------------------|-----------------|--------|
| Tools Changes Wizards Hard Disk Partit: | ion <u>V</u> iew <u>H</u> elp                         |                                                                                    |                                                   |                                          |                                                                                 |                             |                 |        |
| Cres で Nothing to Redo                  | 加卷, FAT32" Ctrl+Z<br>Ctrl+Y                           | tition Delete Partition H                                                          | Nelp Apply                                        | Discard View Chang                       | es Undo -                                                                       | C<br>Redo                   |                 |        |
| Ba View Changes                         |                                                       | isk 0 (ST3500413AS)                                                                |                                                   |                                          |                                                                                 |                             |                 |        |
| Eeload Disk Info                        | F5                                                    | Type:<br>Total size:<br>Sectors per track:<br>Heads:<br>Cylinders:                 | Basic Hard Disk<br>465.7 GB<br>63<br>255<br>60801 | x Drive                                  |                                                                                 |                             |                 |        |
| Advanced Partitioning Tasks (*)         | Copy the c<br>Create a cop<br>All the part            | entire hard disk<br>py of the entire hard disk<br>titions on this disk will be cop | ied on the spec                                   | tified target disk                       |                                                                                 |                             |                 |        |
| ✓ Undelete Partitions ✓ Install New OS  | Name<br>Basic Hard Disk O (ST3)<br>SLogical Disk (C:) | 500413AS)                                                                          | Volume label<br>WINXP                             | Type<br>Basic Hard Disk Drive<br>Primary | File system                                                                     | Size<br>465.7 GB<br>34.1 GB | Used<br>14.7 GB | Star 🔨 |
| Backup Tasks 🔶                          | Basic Hard Disk 0 (S                                  | 7350041345)                                                                        |                                                   |                                          |                                                                                 |                             |                 | >      |
| 🙀 Simple Backup                         | (0:)<br>156.2 GB NTF                                  | rs                                                                                 | OE:)<br>156.2 GB NTFS                             |                                          | ()<br>()<br>()<br>()<br>()<br>()<br>()<br>()<br>()<br>()<br>()<br>()<br>()<br>( | )<br>GB NTFS                |                 |        |
| Copy Tasks 🛞                            | Basic Hard Disk 1 (G<br>(Unallocated)<br>1.8 GB       | eneric STORAGE DEVICE VSB D                                                        | evice)                                            |                                          |                                                                                 |                             |                 |        |
| Tools                                   | NTFS FAT                                              | 132 🔳 FAT16 📃 Li                                                                   | nux Ext2                                          | Linux Ext3                               | ReiserFS                                                                        |                             |                 |        |
| Apply pending operations                |                                                       |                                                                                    |                                                   |                                          | <u> </u>                                                                        | You have                    | insaved ch      | anges; |

(4) Right click the mouse and select "Create Partition..."

| Stelcome to Paragon Partition                                                   | Tanager 9.0                                                                                                    | Professional!               |                   |                |                        |               |           | E       |            |
|---------------------------------------------------------------------------------|----------------------------------------------------------------------------------------------------|-----------------------------|-------------------|----------------|------------------------|---------------|-----------|---------|------------|
| <u>T</u> ools <u>C</u> hanges <u>W</u> izards Hard <u>D</u> isk <u>P</u> artiti | ion <u>V</u> iew <u>H</u> elp                                                                                                    |                             |                   |                |                        |               |           |         |            |
| Create Partition Copy Partition Co                                              | opy Hard Disk                                                                                                    | Format Partition Delet      | e Partition H     | North Apply    | Discard View Chang     | ges Undo      | C<br>Redo |         |            |
| Basic Partitioning Tasks                                                        |                                                                                                    | ACLP                        |                   |                |                        |               |           |         |            |
|                                                                                 | 🖞 Unall                                                                                                    | ocated space                |                   |                |                        |               |           |         |            |
| Create Partition                                                                | म्<br>म                                                                                                    |                             |                   |                |                        |               |           |         |            |
|                                                                                 |                                                                                                    | Total                       | L size: 1.8 GB    |                |                        |               |           |         |            |
| 🥳 Format Partition                                                              |                                                                                                    |                             |                   |                |                        |               |           |         |            |
| Delete Partition                                                                | llor                                                                                                    |                             |                   |                |                        |               |           |         |            |
| VAN/                                                                            | Exp                                                                                                    |                             |                   |                |                        |               |           |         |            |
|                                                                                 |                                                                                                    |                             |                   |                |                        |               |           |         |            |
| Advanced Partitioning Tasks 🔅                                                   | A.                                                                                                    | Recover lost pertition      | e .               |                |                        |               |           |         |            |
|                                                                                 | l 🖁 💝                                                                                                    | Scan this unallocated space | e for lost or del | eted partition | s and recover them.    |               |           |         |            |
| 😅 Merge Partitions                                                              | and the second second s | Please note, that only the  | se partitions the | t do not overl | ap with each other can | be undeleted. |           |         |            |
| 🔗 Redistribute Free Space                                                       | Prop                                                                                                    |                             |                   |                |                        |               |           |         |            |
| 🍪 Undelete Partitions                                                           |                                                                                                    |                             |                   |                | 1                      |               |           |         |            |
| 20 west fill New OS                                                             | Name                                                                                                    |                             |                   | Volume label   | Type                   | File system   | Size      | Used    | Star 🗠     |
| THISTALL NEW OD                                                                 | Basic Hard                                                                                                    | Disk 1 (Generic STORAGE DE  | VICE USB Device)  | [N. 1.1.1]     | Basic Hard Disk Drive  |               | 1.8 GB    | 0 P-1   |            |
|                                                                                 | C (Unallo                                                                                                    | (cated)                     |                   | [No label]     | free space             |               | 1.8 GB    | U Bytes | 1 <u>~</u> |
| Backup Tasks                                                                    |                                                                                                    |                             |                   |                |                        |               |           |         |            |
| <b>61</b>                                                                       | Basic Hard                                                                                                    | l Disk 0 (ST3500413AS)      |                   |                |                        |               |           |         |            |
| 📢 Simple Backup                                                                 |                                                                                                    | (II)                        |                   | (R·)           |                        | (F)           | 1         |         |            |
|                                                                                 |                                                                                                    | 156.2 GB NTFS               |                   | 156.2 GB NTFS  | ;                      | 119           | GB NTFS   |         |            |
| Conv Tasks                                                                      |                                                                                                    |                             |                   |                |                        |               |           |         |            |
|                                                                                 | Basic Hard                                                                                                    | l Disk 1 (Generic STORA)    | FE DEVICE USB D   | evice)         |                        |               |           |         |            |
| Copy Hard Disk                                                                  | (Unal)                                                                                                    | Located)                    |                   |                |                        |               |           |         |            |
|                                                                                 | 1.8 GB                                                                                                    |                             | Create Partit     | .i on          |                        |               |           |         |            |
| 😅 Copy Partition                                                                |                                                                                                    |                             | Test Surface.     |                |                        |               |           |         |            |
|                                                                                 |                                                                                                    |                             | Edit/View Sec     | tors           |                        |               |           |         |            |
| Tools                                                                           |                                                                                                    |                             | Properties        |                |                        |               |           |         |            |
|                                                                                 | NTFS                                                                                                    | FAT32 F.                    | AT16 Li:          | nux Ext2       | Linux Ext3             | ReiserFS      |           |         |            |
| Create new partition and format it                                              |                                                                                                    |                             |                   |                |                        |               |           | 🕕 No ch | anges.     |

(5) Set aside front 10M space Select [FAT32] Select [Yes]

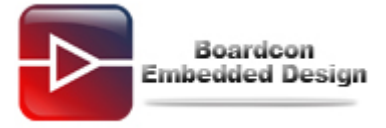

| 😨 Welcome to Paragon Partition Wanager 9.0 Professional!                                                                                                    |                                                                               |
|----------------------------------------------------------------------------------------------------|-------------------------------------------------------------------------------|
| Tools Changes Wizards Hard Disk Partition View Help                                                                                                    |                                                                               |
| Create Partition Copy Partition Copy Hard Disk Format Partition Delete Partition Help                                                                                                    | Apply Discard View Changes Undo Redo                                          |
| Basic Partitioning Tasks                                                                                                    |                                                                               |
| Partition Manager                                                                                                    |                                                                               |
| <ul> <li>Create new partition on disk 1?</li> <li>You are about to create a new partition on disk 1?</li> <li>You are about to create a new partition in (Usallocated), 1.8 GB area.<br/>Please select size, position and file system of the new partition.</li> <li>Basic Hard Disk 1 (Generic STORAGE DEVICE USB Device)</li> <li>Advanced</li> <li>Warg</li> <li>Warg</li> <li>Redit</li> <li>Create new partition as:</li> </ul> | partitions and recover them.<br>not overlap with each other can be undeleted. |
| Please specify new partition size: 1872 😴 7 MB - 1,882 MB                                                                                                    |                                                                               |
| Under Please specify size of free space before the partition: 10 🗢 0 MB - 1,874 MB                                                                                                    | ne label Type 🛛 File system Size Used Star 🔨                                  |
| 🏹 Inst: Please specify size of free space after the partition: 0 🔮 0 MB - 1,874 MB                                                                                                    | Basic Hard Disk Drive 1.8 GB                                                  |
| Please select file system for new partition: FAT32                                                                                                    | Label] Free space 1.8 GB 0 Bytes 1                                            |
| Backup T Please enter new volume label: Enter a volume label                                                                                                    |                                                                               |
| Please specify drive letter:                                                                                                    |                                                                               |
| Wore options                                                                                                    | Cr:)<br>2 GB NTFS                                                             |
| Copy Tasks     (*)       Copy Hard Disk     (*)       Copy Hard Disk     (*)       Copy Partition     1.8 GB       Tools     (*)       NTFS     FAT32       FAT16     Linux                                                                                                    | Ext2 Linux Ext3 ReiserFS                                                      |
|                                                                                                    | (1) No changes.                                                               |

## (6) Select [Application]

| 🔀 Velcome to Paragon Partition 1        | anager 9.0 Professional!        |                                              |                               |                      |                  |
|-----------------------------------------|---------------------------------|----------------------------------------------|-------------------------------|----------------------|------------------|
| Tools Changes Wizards Hard Disk Partiti | on <u>V</u> iew <u>H</u> elp    |                                              |                               |                      |                  |
| 🏐 Undo "Creating partition on di        | sk 1. "Ctrl+Z                   | 🍲 🛛 😵 🛛 🎸                                    | 🗙 🛛 🔍                         | 5 · C                |                  |
| Cres C Nothing to Redo                  | Ctrl+Y mat Partition Del        | lete Partition <u>H</u> elp Apply            | Discard View Chang            | es Undo Redo         |                  |
| View Changes                            | 1p                              |                                              |                               |                      |                  |
| Apply Changes                           | ard Disk O (S                   | ST3500413AS)                                 |                               |                      |                  |
| Discard All Changes                     |                                 |                                              |                               |                      |                  |
| Reload Disk Info                        | P5                              | Type: Basic Hard Dis<br>Total size: 465.7 GB | k Drive                       |                      |                  |
| *2                                      | Sec                             | ctors per track: 63                          |                               |                      |                  |
| 🦋 Delete Partition                      | Expl                            | Cylinders: 60801                             |                               |                      |                  |
|                                         | Lume                            |                                              |                               |                      |                  |
| Advanced Partitioning Tasks 🛞           | Copy the entire hard            | disk                                         |                               |                      |                  |
| 🖉 II Russissione                        | Create a copy of the ent        | tire hard disk                               |                               |                      |                  |
| merge fartitions                        | ALL the partitions on the       | n's disk will be copied on the spe           | cirieu target uisk.           |                      |                  |
| 🔗 Redistribute Free Space               | Pre-                            |                                              |                               |                      |                  |
| 🍣 Undelete Partitions                   |                                 |                                              | 1                             |                      |                  |
| S Install New OS                        | Name                            | Volume label                                 | Type<br>Paris Wand Dish Duise | File system Size     | Used Star        |
|                                         | Carlogical Disk (C:)            | WINXP                                        | Primary                       | NTFS 34.1 GB         | 14.7 GB 1 🥃      |
|                                         | <                               |                                              |                               |                      | <b>)</b>         |
| Backup Tasks                            | Basic Hard Disk 0 (ST3500413AS) | )                                            |                               |                      |                  |
| 📢 Simple Backup                         |                                 |                                              |                               |                      |                  |
|                                         | (D:)<br>156.2 GB NTFS           | 0E:)<br>156.2 GB NTFS                        |                               | OF: J<br>119 GB NTFS |                  |
| Copy Tasks                              |                                 |                                              |                               |                      |                  |
|                                         | Basic Hard Disk 1 (Generic STO  | RAGE DEVICE USB Device)                      |                               |                      | ]                |
| Copy Hard Disk                          | (G:)                            |                                              |                               |                      |                  |
| Scopy Partition                         | 1.8 GB FAT32                    |                                              |                               |                      |                  |
|                                         |                                 |                                              |                               |                      |                  |
| Teels                                   |                                 |                                              |                               |                      |                  |
|                                         | NTFS FAT32                      | FAT16 Linux Ext2                             | Linux Ext3                    | ReiserFS             |                  |
| Apply pending operations                |                                 |                                              |                               | 👍 You have           | unsaved changes. |
| Salaat [Vaa]                            |                                 |                                              |                               |                      |                  |

Select [Yes]

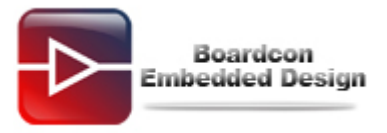

| 😌 Welcome to Paragon Partition                                                 | Manager 9.0 Professional!                                                                                                    |
|--------------------------------------------------------------------------------|----------------------------------------------------------------------------------------------------|
| <u>T</u> ools <u>C</u> hanges <u>W</u> izards Hard <u>D</u> isk <u>P</u> artit | on <u>V</u> iew <u>M</u> elp                                                                                                    |
| Create Partition Copy Partition C                                              | py Hard Disk Format Partition Delete Partition Help Apply Discard View Changes Undo Redo                                                                                                    |
| Basic Partiti <mark>oning Tasks</mark> 🎗                                       | Basic Hard Disk 0 (ST3500413AS)                                                                                                    |
| 😍 Create Partition                                                             | nia<br>di<br>Ministrational Angle Angle An |
| of Format Partition                                                            | Type: Just full dirk of the<br>Total size: 457. GB<br>Sectors per track: 83                                                                                                    |
| 🎲 Delete Partition                                                             | Neads: 255<br>Cylinders: 60801                                                                                                    |
| Advanced Partitioning Tasks 🛞                                                  | mito)                                                                                                    |
| 🚱 Merge Partitions                                                             | Partition Tanager                                                                                                    |
| 🎸 Redistribute Free Space                                                      | Apply pending changes ?                                                                                                    |
| 🦥 Undelete Partitions                                                          |                                                                                                    |
| 📑 Install New OS                                                               | Name         Do not show this message again         Yes         Yo         File system         Size         Used         Star           Basic Har         disk Drive         465.7 GB         disk Drive         465.7 GB         disk Drive         disk Drive<                                                                                                    |
|                                                                                | Schogical Disk (LT) TINKT Fringry NIFS 34.1 GB 14.7 GB 1                                                                                                    |
| Backup Tasks                                                                   | Basis Hard Bish ( (ST35004134S)                                                                                                    |
| 🙀 Simple Backup                                                                | (0:)         (0:)         (0:)         (0:)         (0:)         (0:)         (0:)         (0:)         (0:)         (0:)         (0:)         (0:)         (0:)         (0:)         (0:)         (0:)         (0:)         (0:)         (0:)         (0:)         (0:)         (0:)         (0:)         (0:)         (0:)         (0:)         (0:)         (0:)         (0:)         (0:)         (0:)         (0:)         (0:)         (0:)         (0:)         (0:)         (0:)         (0:)         (0:)         (0:)         (0:)         (0:)         (0:)         (0:)         (0:)         (0:)         (0:)         (0:)         (0:)         (0:)         (0:)         (0:)         (0:)         (0:)         (0:)         (0:)         (0:)         (0:)         (0:)         (0:)         (0:)         (0:)         (0:)         (0:)         (0:)         (0:)         (0:)         (0:)         (0:)         (0:)         (0:)         (0:)         (0:)         (0:)         (0:)         (0:)         (0:)         (0:)         (0:)         (0:)         (0:)         (0:)         (0:)         (0:)         (0:)         (0:)         (0:)         (0:)         (0:)         (0:)         (0:)         (0:) <td< th=""></td<>                                                                                                    |
| Copy Tasks 🔹                                                                   |                                                                                                    |
| Copy Hard Disk                                                                 | Basic Ward Dizk I (Gebelic 2108495 DEATCS)                                                                                                    |
| Copy Partition                                                                 | 1.8 GB FAT32                                                                                                    |
|                                                                                |                                                                                                    |
| Tools (* *                                                                     | 📕 NTFS 📕 FAT32 📕 FAT16 📃 Linux Ext2 🧮 Linux Ext3 📕 ReiserFS                                                                                                    |
|                                                                                | 🔔 You have unsaved changes.                                                                                                    |
|                                                                                |                                                                                                    |
| 🕏 Velcome to Paragon Partition                                                 | Tanager 9.0 Professional!                                                                                                    |
| Tools Changes Mizards Hard Disk Partit:                                        | on Yiew Help                                                                                                    |
| Create Partition Copy Partition C                                              | viard Disk Format Partition Delete Partition Help Apply Discard View Changes Undo Redo                                                                                                    |
| Basic Partitioning Tasks 🐊                                                     | Disk Vier Help                                                                                                    |
| Create Partition                                                               | Verall progress' (Deration progress')                                                                                                    |
|                                                                                | Create partition                                                                                                    |
| Format Partition                                                               | V Format partition<br>Wount/dissount partition                                                                                                    |
| 🐨 Delete Partition                                                             |                                                                                                    |

| Create Partition Copy Partition Cop                                                                                                    | y Hard Disk Format Partition Delete Partition Help Apply Discard View Char                                                                                                    | iges Undo Redo                                                                                                    |
|----------------------------------------------------------------------------------------------------|----------------------------------------------------------------------------------------------------|----------------------------------------------------------------------------------------------------|
| Basic Partitioning Tasks 🌋                                                                                                    | Bisk View Help                                                                                                    |                                                                                                    |
| <ul> <li>Create Partition</li> <li>Format Partition</li> <li>Delete Partition</li> <li>Advanced Partitioning Tasks (*)</li> <li>Marge Partitions</li> <li>Registribute Free Space</li> </ul> | Overall progress:     Operation progress:       Overall progress:     Operation progress:       Image: Construction of the second progress:     Image: Construction of the second progress:       Image: Construction of the second progress:     Image: Construction of the second progress:       Image: Construction of the second progress:     Image: Construction of the second progress:       Image: Construction of the second progress:     Image: Construction of the second progress:       Image: Construction of the second progress:     Image: Construction of the second progress:       Image: Construction of the second progress:     Image: Construction of the second progress:       Image: Construction of the second progress:     Image: Construction of the second progress:       Image: Construction of the second progress:     Image: Construction of the second progress:       Image: Construction of the second progress:     Image: Construction of the second progress:       Image: Construction of the second progress:     Image: Construction of the second progress:       Image: Construction of the second progress:     Image: Construction of the second progress:       Image: Construction of the second progress:     Image: Construction of the second progress:       Image: Construction of the second progress:     Image: Construction of the second progress:       Image: Construction of the second progress:     Image: Construction of the second progress:       Image: Construction of the second progrese progress: <td< th=""><th></th></td<> |                                                                                                    |
| Windelete Partitions<br>Install New OS<br>Backup Tasks (*)<br>(*)<br>Simple Backup                                                                                                    | Yan<br>I<br>I<br>B<br>C                                                                                                    | File system         Size         Used         Star           465.7 GB         MTFS         34.1 GB         14.7 GB         1 |
| Copy Tasks 🛞                                                                                                    | B<br>S<br>Nore options<br>Close<br>Partition Banager has proc<br>Please close the progress<br>If some of the operations have<br>error messages in separate win<br>confirms successful completion<br>NTFS<br>FAT32<br>FAT16<br>Lin<br>Don't show this notification age                                                                                                    | ssed all applied operations.                                                                                                 |
|                                                                                                    |                                                                                                    | No changes                                                                                                    |

For the point you have reserved the space for the uboot.

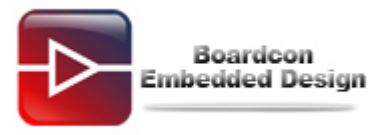

| 🔄 Welcome to Paragon Partition I                                                                   | Lanager 9.0                  | Professional!                                                                                    |                                                                                          |                                                                                          |                                                                                                    |                                                                  |              |         |        |
|----------------------------------------------------------------------------------------------------|------------------------------|--------------------------------------------------------------------------------------------------|------------------------------------------------------------------------------------------|------------------------------------------------------------------------------------------|----------------------------------------------------------------------------------------------------|------------------------------------------------------------------|--------------|---------|--------|
| Tools Changes Wizards Hard Disk Partiti                                                            | on <u>V</u> iew <u>H</u> elp |                                                                                                  |                                                                                          |                                                                                          |                                                                                                    |                                                                  |              |         |        |
| Create Partition Copy Partition Cop                                                                | py Hard Disk                 | Format Partition<br>Help                                                                         | 🦃<br>Delete Partition                                                                    | ₩       Melp                                                                             | Discard View Chan;                                                                                         | ges Undo                                                         | C<br>Redo    |         |        |
| Basic Partitioning Tasks 🛞 🏠                                                                       | 8 T -                        | 1. D. 1. (2.)                                                                                    |                                                                                          |                                                                                          |                                                                                                    |                                                                  |              |         | ^      |
| Create Partition<br>Format Partition<br>Delete Partition<br>Advanced Partitioning Tasks ®          | Volume Explorer Disk Edit    |                                                                                                  | Volume letta<br>Volume laba<br>Tyn<br>File systa<br>Sectors per bo<br>Sectors per clusta | r: (G:)<br>1: [No label]<br>e: <u>Primary</u><br>m: FAT32<br>t: <u>32</u><br>r: <u>8</u> | Serial number:<br>Partition ID:<br>Total size:<br>Used space:<br>Free space:<br>Activity:<br>Hidden state: | 80968098<br>0x0E FAT32<br>1.8 GB<br>3.6 MB<br>1.8 GB<br>No<br>No |              |         |        |
| <ul> <li>Merge Partitions</li> <li>Redistribute Free Space</li> <li>Undelete Fartitions</li> </ul> | Properties                   | <b>Love/Resize Part</b><br>Resize or Move part<br><b>Format Partition</b><br>This wizard helps y | <mark>ition</mark><br>Lition.<br>Frou to format the selec                                | ed partition.                                                                            |                                                                                                    |                                                                  |              |         |        |
|                                                                                                    | Name                         |                                                                                                  |                                                                                          | Volume label                                                                             | Туре                                                                                                    | File system                                                      | Size         | Used    | Star 🔨 |
| 🏹 Install New OS                                                                                   | 👘 💽 (Unallo                  | cated)                                                                                           |                                                                                          | [No label]                                                                               | Free space                                                                                                 |                                                                  | 7.8 MB       | O Bytes | 1      |
|                                                                                                    | - Logi cal                   | Disk (G:)                                                                                        |                                                                                          | [No label]                                                                               | Primary                                                                                                    | FAT32                                                            | 1.8 GB       | 3.6 MB  | 1 🗸    |
| Backup Tasks                                                                                       | <                            |                                                                                                  |                                                                                          | 1111                                                                                     |                                                                                                    |                                                                  |              |         | >      |
| Dathap Tasks                                                                                       | Basic Hard                   | Disk 0 (ST35004)                                                                                 | 1345)                                                                                    |                                                                                          |                                                                                                    |                                                                  |              |         |        |
| 🙀 Simple Backup                                                                                    |                              | (D:)<br>156.2 gb NTFS                                                                            |                                                                                          | (K:)<br>156.2 GB NTFS                                                                    | 3                                                                                                    | (F:<br>119                                                       | )<br>GB NTFS |         |        |
| Copy Tasks 🛞                                                                                       |                              |                                                                                                  |                                                                                          |                                                                                          |                                                                                                    |                                                                  |              |         |        |
|                                                                                                    | Basic Hard                   | Bisk 1 (Generic                                                                                  | STORAGE DEVICE USB                                                                       | Jewice]                                                                                  |                                                                                                    |                                                                  |              |         |        |
| 🦣 Copy Hard Disk                                                                                   | (G<br>1.8                    | :)<br>GB FAT32                                                                                   |                                                                                          |                                                                                          |                                                                                                    |                                                                  |              |         |        |
| Tools 🛞 🎽                                                                                          | Tota<br>Used<br>Free         | 1 size: 1.8 GB<br>: 3.6 MB<br>: 1.8 GB                                                           |                                                                                          |                                                                                          |                                                                                                    |                                                                  |              |         |        |
|                                                                                                    | NTFS                         | FAT32                                                                                            | FAT16 I                                                                                  | inum Ext2                                                                                | Linux Ext3                                                                                                 | ReiserFS                                                         |              |         |        |
|                                                                                                    |                              |                                                                                                  |                                                                                          |                                                                                          |                                                                                                    |                                                                  |              | I No ch | anges. |

## 2. Burn the uboot by SD card

(1)Before you use the SD card, you had better format the SD card to FAT32 format. (2)Open "moviNAND\_Fusing\_Tool\_v2.0".

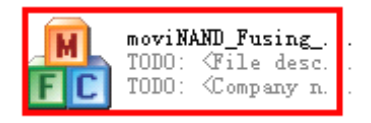

(3) Open the disk corresponds to the SD card in moviNAND\_Fusing\_Tool\_v2.0 (Please use the SD card provided by Boardcon) and select the file you want to burn.

|   | Boardcon<br>Embedded Design |
|---|-----------------------------|
|   |                             |
| _ |                             |
| 6 | WAND ROOM TO D CO. C.       |

| 5D/MMC Drive 🛛 🔄   | Drive Size 3813376 sectors SDHC Load Save     |
|--------------------|-----------------------------------------------|
| iize Configuration | Bootloader                                    |
| SRAM Size 8 KB 💌   | image file Browse                             |
| EFuse Size 512 B 💌 | The image file will be fused from to On drive |
| Partition Size     | Kernel                                        |
| Bootloader         | Image file Browse                             |
| 512 КВ 💌           |                                               |
| Kernel             | The image file will be fused from to on drive |
| 4 MB 👻             | Rootfs                                        |
| Rootfs             | Image file Browse                             |
| 8 MB 💌             | The image file will be fused from to on drive |
| Specific Sector    |                                               |
| Sector 0           | Image File Browse                             |
| EVT1               |                                               |

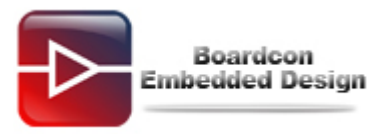

| 查找范围(I):                  | 20091229_S            | D_FUSING_TOOL | EVT1 | · 00 | P 📴 • |              |
|---------------------------|-----------------------|---------------|------|------|-------|--------------|
| します。<br>成長近的文档<br>の<br>重面 | i sdfuse<br>u-boot    |               |      |      |       |              |
| 我的文档 我的文档 我的电脑            |                       |               |      |      |       |              |
| 网上邻居                      | 文件名 (8):<br>文件类型 (1): | Image (*. b   | in)  |      | *     | 打开 (0)<br>取消 |

(4)Click "START". The pop-up "NOTICE" window shows writing is successful.

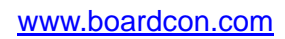

| 5D/MMC Drive G 🚽   | Drive Size 3813376 sectors SDHC Load Save                        |
|--------------------|------------------------------------------------------------------|
| iize Configuration | Bootloader                                                       |
| SRAM Size 8 KB 💌   | Image file E:\210\20091229_SD_FUSING_TOOL_EVT1\u-boot.bii Browse |
| EFuse Size 512 B 💌 | The image file will be fused from to on drive                    |
| Partition Size     | Kernel                                                           |
| Bootloader         | Image file Browse                                                |
| 512 KB 💌           |                                                                  |
| Kernel             |                                                                  |
| 4 MB 💌             | Rootfs                                                           |
| Pootfe             | Image file Browse                                                |
| 8 MB 💌             | The image file will be fused from to on drive                    |
| Specific Sector    |                                                                  |
| Sector 0           | Image File Browse                                                |
|                    |                                                                  |

Boardcon Embedded Design

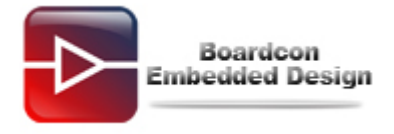

| 5D/MMC Drive G     | Drive Size 1990656 sectors SDHC Load Save                        |
|--------------------|------------------------------------------------------------------|
| Size Configuration | Bootloader                                                       |
| SRAM Size 8 KB 💌   | Image file         E:\guan\个人\super\烧写\u-boot.bin         Browse |
| EFuse Size 512 B 💙 | The image file will be fused from 49 to 1120 on drive G          |
| Partition Size     | Kernel                                                           |
| Bootloader         | Image file FOTTOR Browse                                         |
| 512 КВ 👻           |                                                                  |
| Kernel             | The mage n Fusing image done                                     |
| 4 MB 💌             | Rootfs 确定                                                        |
| Rootfs             | Image file Browse                                                |
| 8 MB 🔽             | The image file will be fused from to on drive                    |
| 5pecific Sector    |                                                                  |
| Sector 0           | Image File Browse                                                |
|                    |                                                                  |

### 3. Set SD booting mode

EM210 provide a variety of boot modes via setting DIP switch. Currently we only use Nandflash boot mode and SD card boot mode. Set as follows:

| Boot Mode | J1 | J2 | J3  | J4  | J5  | J6 |
|-----------|----|----|-----|-----|-----|----|
| 256M NAND | ON | ON | ON  | ON  | OFF | ON |
| 2G NAND   | ON | ON | ON  | OFF | ON  | ON |
| SD        | ON | ON | OFF | OFF | ON  | ON |

Creating a new folder named sdfuse in the SD card and put the u-boot.bin into the folder. Set the board boot from SD card booting mode. Insert the SD card made in 2 and turn on the board, and press the space key in 3 seconds. Then the serial port will print the following information:

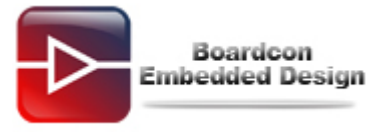

```
U-Boot 1.3.4 (Mar 29 2012 - 10:44:12) for SMDKV210
CPU: 55PV210@1000MHz(OK)
        APLL = 1000MHZ, HClkMSyS = 200MHZ, PClkMSyS = 100MHZ
        MPLL = 667MHz, EPLL = 80MHz
                       HclkDsys = 166MHz, PclkDsys = 83MHz
HclkPsys = 133MHz, PclkPsys = 66MHz
SCLKA2M = 200MHz
Serial = CLKUART
Board:
         SMDKV210
DRAM:
         512 MB
Flash:
         0 kB
SD/MMC:
         1909MB
         *maf_id = 236,dev_id = 218
NAND:
256 MB
The input address don't need a virtual-to-physical translation : 23e9d2a0
*** Warning - using default environment
         serial
In:
         serial
serial
Out:
Err:
checking mode for fastboot ...
Hit any key to stop autoboot: 0
################### kealakm user menu for kealv210 ##############################
[f] Format the nand flash
[s] Burn_image from SD card
[u] Use fastboot
[c] Configure the radio device
[b] Boot the system
Ī٣Ĵ
   Reboot the u boot
[e] Exit to command line
                          ----Select-----
Enter your Selection:
```

Now you can burn the images by SD card or USB cable.

Burn bootloader into the nand flash by sdfuse command:

Enter "f" and enter "y" to format the nand flash.

Then enter "s" and "2" to burn u-boot.bin in SD card

#### 4. Use sdfuse to burn system by SD card

You can do the following operations in SD card mode or Nand flash mode. But you must burn the bootloader by SD card boot mode referencing 3 if there is no uboot in nand flash. Creating a new folder named sdfuse in the SD card and put the images you want to burn into the folder.

You had better erase the nandflash if it is your first time to burn system.

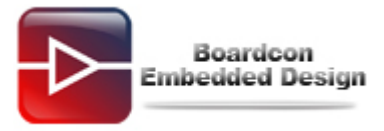

```
realv210_init
checking mode for fastboot ...
Hit any key to stop autoboot: 0
SMDKV210 # nand erase
NAND erase: device 0 whole chip
Skipping bad block at 0x00cc0000
Skipping bad block at 0x053e0000
Skipping bad block at 0x09b00000
Skipping bad block at 0x09b00000
Skipping bad block at 0x09b00000
Skipping bad block at 0x0f520000
Skipping bad block at 0x0f520000
Skipping bad block at 0x0f520000
Erasing at 0xffe0000 -- 100% complete.
OK
```

#### (1)Burn all images

Sdfuse support automatically burn all files by single instruction. Enter command below in the uboot command line.

sdfuse flashall

```
checking mode for fastboot ...

Hit any key to stop autoboot: 0

SMDKV210 # sdfuse flashall

[Fusing Image from SD Card.]

Fastboot: employ default partition information

[Partition table on NAND]

ptn 0 name='bootloader' start=0x0 len=0x100000(~1024KB)

ptn 1 name='recov y' start=0x100000 len=0x500000(~5120KB)

ptn 2 name='kernel' start=0x600000 len=0x500000(~5120KB)

ptn 3 name='ramdisk' start=0xB00000 len=0x500000(~5120KB) (Yaffs)

ptn 4 name='system' start=0x1000000 len=0x500000(~2120KB) (Yaffs)

ptn 5 name='cache' start=0x1000000 len=0x500000(~2160KB) (Yaffs)

ptn 6 name='userdata' start=0x7E00000 len=0x1400000(~20480KB) (Yaffs)

Partition: bootloader, File: /sdfuse/u-boot.bin

Partition1: Start Address(0x58a4), Size(0x75612c)
```

#### (2)Burn Single image

Sdfuse also support single burning image so that you needn't to burn all images when you update your system.

① Enter command below to burn the uboot into nandflash.

sdfuse flash bootloader u-boot.bin

2 Enter command below to burn Linux kernel image.

sdfuse flash kernel kernel.img

③ Enter command below to burn system partition. (Qtopia).

sdfuse flash system system.img

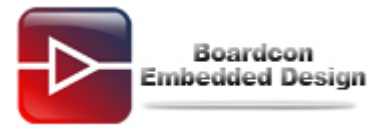

## 5. Use fastboot to write by USB

### (1)Install USB driver

Turn on the development board and connect computer's USB port with board OTG USB port by a USB cable. Windows will immediately recognize the USB device and prompt to load the driver.

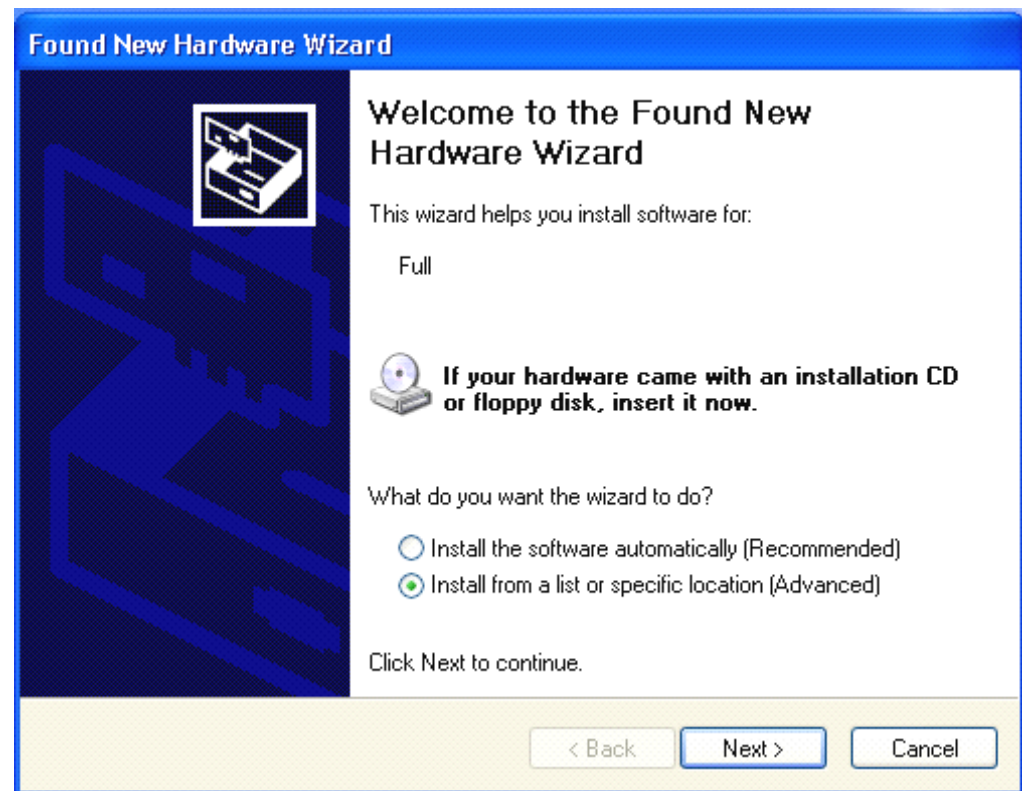

Click "Next" and select Tools/usb\_driver/USB\_ADB\_driver directory.

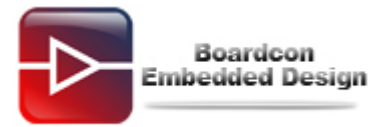

| Found New Hardwa                | re Wizard                                                  |           |
|---------------------------------|------------------------------------------------------------|-----------|
| Please choose yo                | Browse For Folder                                          | 20        |
|                                 | Select the folder that contains drivers for your hardware. | Ś         |
| ⊙ Search for th                 | E 🖻 Tools                                                  |           |
| Use the chec<br>paths and re    |                                                            | ocal      |
| Searcl                          | 🖃 🧰 windows<br>🕀 🧰 adb                                     |           |
| 🗹 Includ                        | 🕀 🧰 fastboot                                               |           |
| C:\too                          | E Cando                                                    |           |
| 🔘 Don't search                  | · · · · · · · · · · · · · · · · · · ·                      |           |
| Choose this o<br>the driver you | To view any subfolders, click a plus sign above.           | ntee that |
|                                 | OK Cancel                                                  |           |
| 0                               | < Back Next > 0                                            | Cancel    |

Click "Next" and select Tools/usb\_driver/USB\_ADB\_driver directory.

| Please choose yo                                                                                                    | Browse For Folder                                                                                                    | En        |
|----------------------------------------------------------------------------------------------------|----------------------------------------------------------------------------------------------------|-----------|
|                                                                                                    | Select the folder that contains drivers for your hardware.                                                                                                    | Ś         |
| Search for the Use the chert paths and released in the chert paths and released in the chert paths and released in the chert paths are chert paths and released in the chert path chert path chert | □ Cools ▲<br>□ Cools ▲<br>□ Linux<br>□ Cools ▲<br>□ Linux<br>□ Cools ▲<br>□ Cools ▲<br>□ Linux<br>□ Cools ▲<br>□ Linux<br>□ Cools ▲<br>□ Cools ▲<br>□ Cools | ocal      |
| C:\too<br>O Don't search<br>Choose this o<br>the driver you                                                                                                    | □ 🗀 usb_driver:<br>⊡ 📄 amd64<br>⊕ 🚞 i386 💽<br>To view any subfolders, click a plus sign above.                                                                                                    | ntee that |
|                                                                                                    | OK Cancel                                                                                                    | Cancel    |

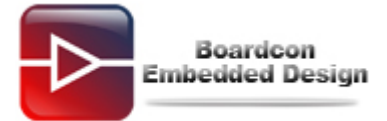

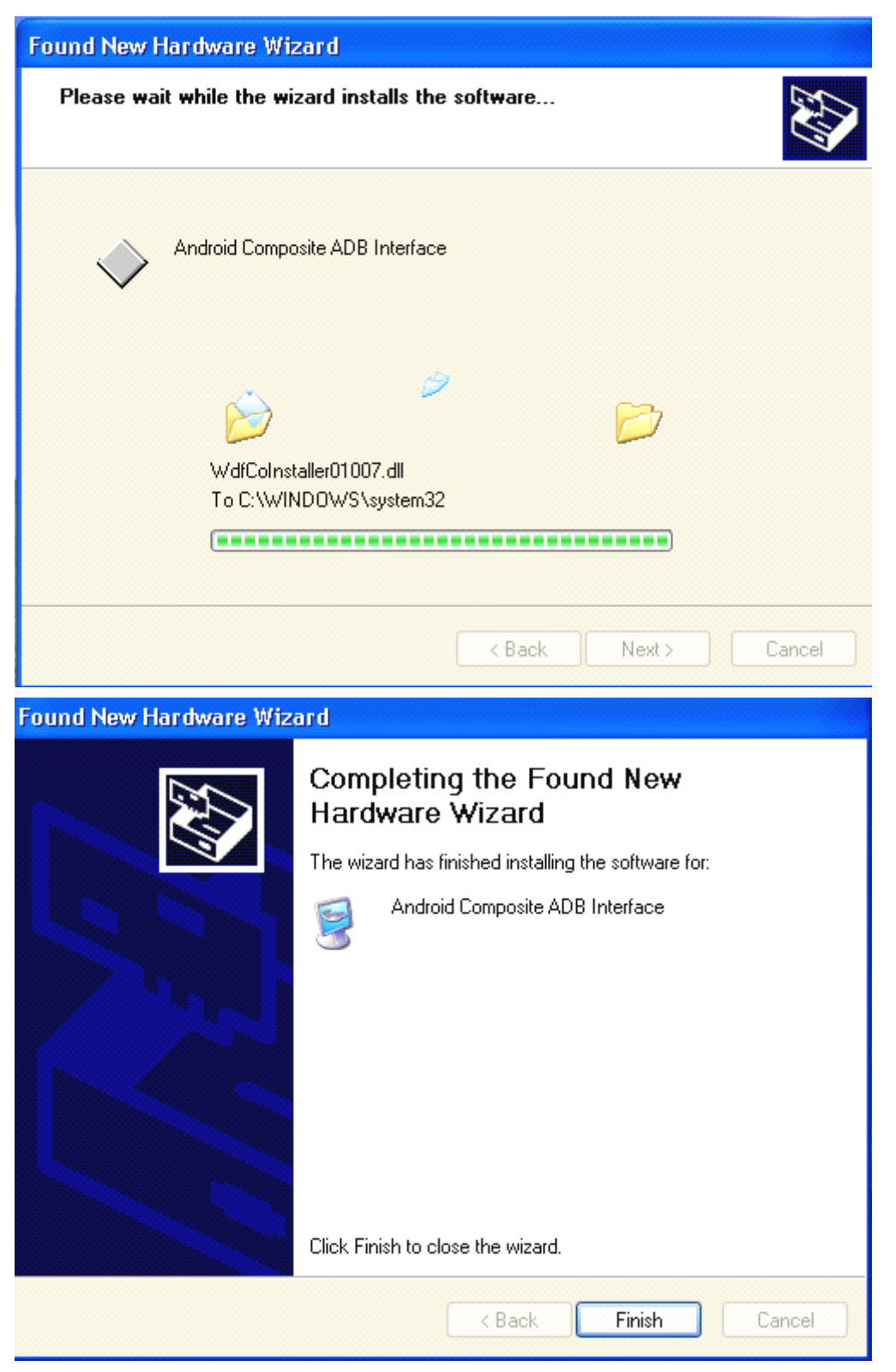

#### (2)Burn images by fastboot

The followings can be operated in SD card mode or Nand flash mode. But burn the uboot must be in SD card boot mode referencing 3 if there is no uboot in nandflash. You can use "**fastboot**" until you copy three files as follows from

Tools/windows/fastboot directory to C:\\WINDOWS\system32 directory.

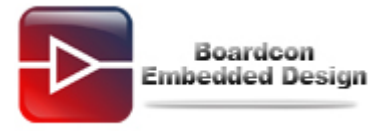

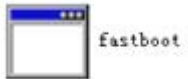

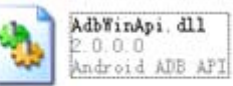

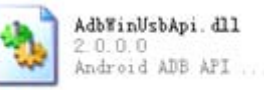

Boot from nand flash with space key in 3 seconds, and type following command to format the nand flash.

Nand scrub

\*\*\* Warning - using default environment
In: serial
Out: serial
Err: serial
checking mode for fastboot ...
Hit any key to stop autoboot: 0
SMDKV210 # nand scrub
NAND scrub: device 0 whole chip
Warning: scrub option will erase all factory set bad blocks!
There is no reliable way to recover them.
Use this command only for testing purposes if you
are sure of what you are doing!

Really scrub this NAND flash? <y/N>

Type following command to use fastboot burning:

fastboot

```
SMDKV210 # fastboot
Fastboot: employ default partition information
[Partition table on NAND]
ptn 0 name='bootloader' start=0x0 len=0x100000(~1024KB)
ptn 1 name='kernel' start=0x100000 len=0x500000(~5120KB)
ptn 2 name='system' start=0x600000 len=N/A (Yaffs)
Insert a OTG cable into the connector!
```

Creating a folder named **210** under the **C:\Documents and Settings\Administrator**, and open "**CDM.exe**" in windows OS. Then type following commands to burn the images.

fastboot flash bootloader u-boot.bin

fastboot flash kernel kernel.img

fastboot flash system system.img